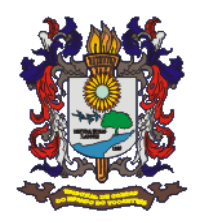

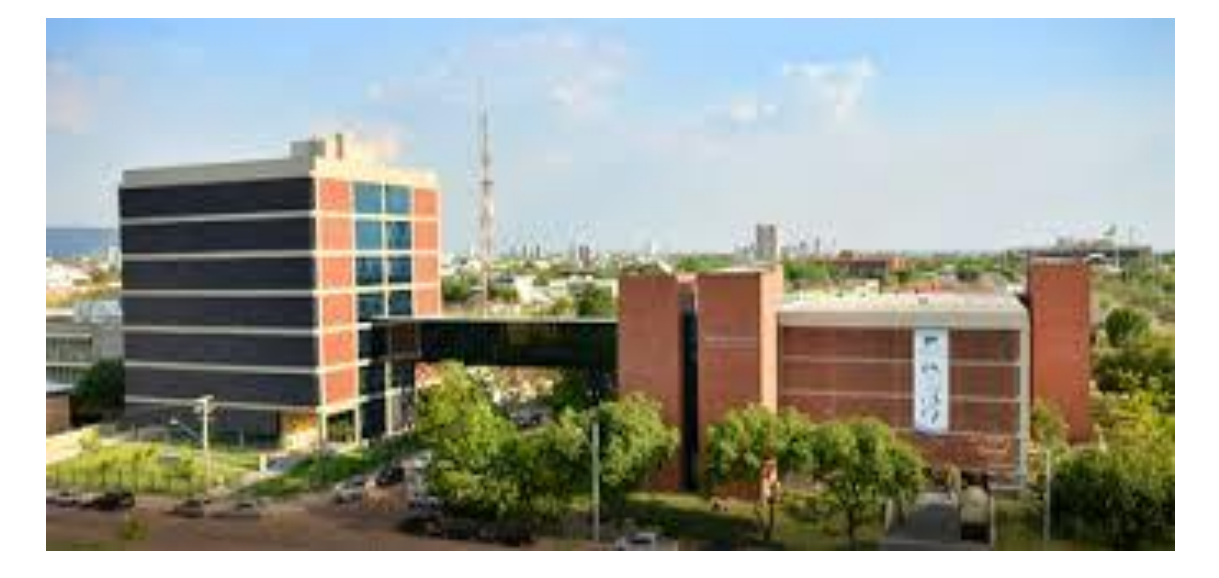

# SISTEMA INTEGRADO DE CONTROLE E AUDITORIA PÚBLICA, MÓDULO CONTÁBIL – SICAP/CONTÁBIL

Versão 1.0

2019

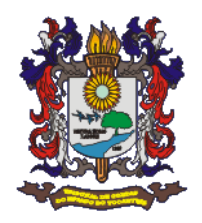

# **SUMÁRIO**

| SUMÁRIO                                          | 2  |
|--------------------------------------------------|----|
| CAPÍTULO 1 – INFORMAÇÕES GERAIS                  | 2  |
| Prazos para envio das Remessas ao TCE/TO         | 3  |
| Envio das informações ao TCE/TO                  | 3  |
| Instalação do Sicap Analisador – SCA             | 4  |
| Envio da Remessa                                 | 10 |
| Confirmação de Envio e Acompanhamento da Remessa | 14 |

# CAPÍTULO 1 – INFORMAÇÕES GERAIS

O desenvolvimento do SICAP/Contábil-Estadual pelo Tribunal de Contas do Estado do Tocantins, cumpre o disposto nos artigos 6° e 7° da Lei Estadual nº 1284/2001, na implantação de um Sistema de Informações de Contas Públicas para o regular desempenho de sua função.

É um Sistema de tecnologia própria, desenvolvido a partir do Plano de Contas Único que, por meio da unificação de procedimentos, dá mais transparência e agilidade nas informações enviadas ao Tribunal.

O SICAP-Contábil foi instituído através da Instrução Normativa TCE/TO nº 004, de 1º de novembro de 2017, regulamentando no âmbito do TCE/TO sobre a remessa de dados contábeis por meio eletrônico com a assinatura digital, dos titulares dos órgãos e entidades da administração direta e indireta, bem como das fundações instituídas e mantidas pelo poder executivo do estado e os poderes legislativa, judiciário e ministério público do estado do Tocantins.

O funcionamento do SICAP/CONTÁBIL – ESTADUAL está disciplinado na seguinte legislação e critérios:

- Instrução Normativa 004/2017 Que institui o Sistema Integrado de Controle e Auditoria Pública, módulo contábil – SICAP/CONTÁBIL – ESTADUAL e dispõe sobre a remessa de dados contábeis por meio eletrônico e assinatura digital dos titulares dos órgãos e entidades da administração direta e indireta, bem como das fundações instituídas e mantidas pelo Poder Executivo do Estado e os Poderes Legislativa, Judiciário e Ministério Público do Estado do Tocantins.
- Segundo o art. 2º da Instrução Normativa, estão obrigados a enviar as remessas do SICAP/CONTÁBIL - ESTADUAL, todos os órgãos e entidades da administração direta e indireta, bem como as fundações instituídas e mantidas pelo Poder Executivo do Estado, inclusive a Defensoria Pública, assim como o Poder Legislativo (Assembleia Legislativa e Tribunal de Contas), Judiciário e Ministério Público, excetuando as empresas estatais.

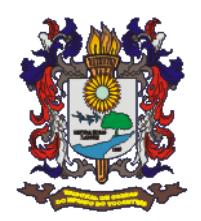

#### Prazos para envio das Remessas ao TCE/TO

O prazo de envio das remessas ao TCE/TO através do SICAP/CONTÁBIL -ESTADUAL, foi estabelecido no §1° e 2°, do art. 8° da Instrução Normativa TCE-TO n° 004, e reproduzido abaixo:

§ 1º As remessas previstas no caput deste artigo obedecerão obrigatoriamente ao seguinte cronograma:

|                                                               | Prazo de Envio | das Remessas   |
|---------------------------------------------------------------|----------------|----------------|
| Remessa                                                       | Data de        | Data de        |
|                                                               | Abertura       | Fechamento     |
| 1ª Remessa - Orçamento                                        | 07/01          |                |
| 2ª Remessa – Informações Contábeis - Janeiro                  | 01/02          |                |
| 3ª Remessa – Informações Contábeis - Fevereiro                | 01/03          |                |
| 4ª Remessa – Informações Contábeis - Março                    | 01/04          |                |
| 5ª Remessa – Informações Contábeis - Abril                    | 01/05          | 15 (           |
| 6ª Remessa – Informações Contábeis - Maio                     | 01/06          | 15 (quinze)    |
| 7ª Remessa – Informações Contábeis - Junho                    | 01/07          | anás e dete de |
| 8ª Remessa – Informações Contábeis - Julho                    | 01/08          | apos a uata de |
| 9ª Remessa - Informações Contábeis - Agosto                   | 01/09          | remessa        |
| 10ª Remessa – Informações Contábeis - Setembro                | 01/10          | Temessa        |
| 11ª Remessa – Informações Contábeis - Outubro                 | 01/11          |                |
| 12ª Remessa – Informações Contábeis - Novembro                | 01/12          |                |
| 13ª Remessa – Informações Contábeis - Dezembro                | 07/01          |                |
| 14 <sup>ª</sup> Remessa - Contas de Ordenador                 | 15/02          |                |
| 15 <sup>a</sup> Remessa - Contas Consolidadas                 | Prazo Reg      | gimental       |
| 16 <sup>a</sup> Remessa – Prestação de Contas Extraordinárias | Prazo conf     | orme § 3°      |

§ 3º As unidades jurisdicionadas que forem submetidas a processos de extinção, liquidação, dissolução, transformação, fusão, incorporação ou desestatização durante o exercício, devem enviar os dados relativos as contas extraordinárias, por meio da 16ª Remessa – Prestação de Contas Extraordinária em até 60 (sessenta) dias, a contar da data do ato de autorização do processo modificador.

# Envio das informações ao TCE/TO

Os Órgãos Jurisdicionados devem encaminhar as informações contábeis ao TCE/TO através do SICAP/CONTÁBIL ANALISADOR (SCA), que realizará a análise de conformidade nos arquivos de informações a serem encaminhadas ao Tribunal de Contas

Para uniformização de procedimentos, o Tribunal de Contas disponibilizará no site oficial, Layouts, Regras de Validação de Dados aplicáveis aos arquivos contábeis, em

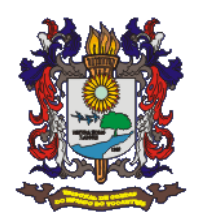

formato XML (Extensible Markup Language), PCASP, Ementários da Receita e da Despesa Orçamentárias, e Fonte/Destinação de Recursos.

Para que o remetente possa assegurar-se da integridade, fidelidade e integralidade dos dados enviados por meio do sistema SICAP/CONTÁBIL – ESTADUAL, as informações deverão ser assinadas digitalmente pelo Contador, responsável pela execução orçamentário-financeira e Gestor da Unidade Jurisdicionada.

Instalação do Sicap Analisador - SCA

O Analisador do Sicap Contábil Estadual 2019, para ser utilizado depende de dois prérequisitos básicos:

- 1º. Sistema Operacional de 64 Bits;
- 2º. Versão do Java 11.

Acesse a página do SICAP através da página principal do Tribunal de Contas: <u>https://www.tce.to.gov.br/sitetce/</u>, onde se encontra o link do SISTEMAS, conforme imagem abaixo.

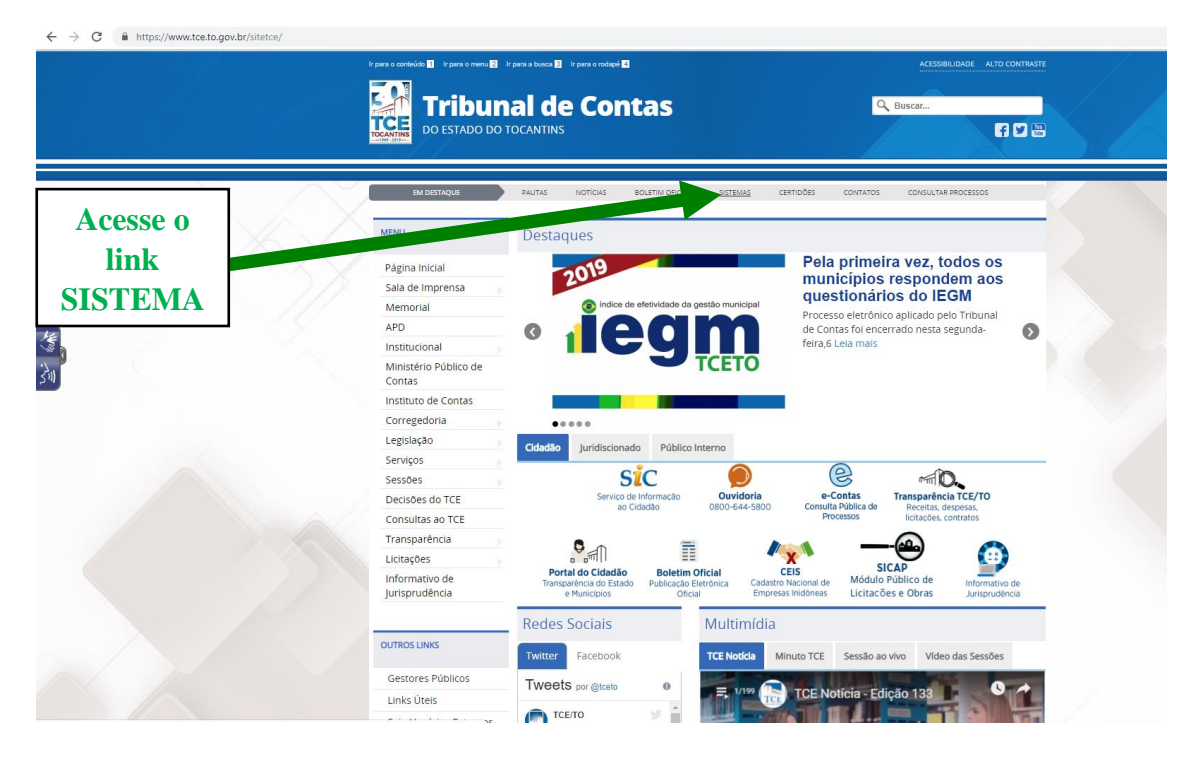

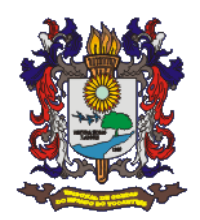

Na página de sistemas do Tribunal de Contas: <u>https://www.tce.to.gov.br/sistemas/</u>, acesse o banner do SICAP CONTÁBIL, conforme imagem abaixo.

|                    | SISTEMAS DOS JURIDISCIONADOS<br>TRIBUNAL DE CONTAS DO ESTADO DO TOCANTINS                                                                                                    |  |
|--------------------|----------------------------------------------------------------------------------------------------|--|
|                    | <u>HOME</u> ACD CADUN CERTIDÕES MULTAS ACCI ATOS DE PESSOAL CONTÁBIL LICITAÇÃO E OBRAS SICOP MÓDULO EXTERNO IEGM SITE TCE 🗮<br>Atençãoi Informativo 602/2017 - Nova solução para autenticação e assinatura utilizando Certificado Digital |  |
|                    |                                                                                                    |  |
| Acesso a           | MULITAS<br>Emission de Boletos SICAP<br>ANALISE CONCLUSIVA<br>DO CONTROLE INTERNO                                                                                                    |  |
| Página do<br>SICAP | SICAP SICAP LICITAÇÕES SICAP LICITAÇÕES SICAP LICITAÇÕES CONTÁBIL                                                                                                    |  |
| CONTÁBIL           | MÓDULO EXTERNO<br>Informações Restritas                                                                                                    |  |
|                    | Tribural de Contas do Estado do Tocantins - Palmas / TO<br>Av. Joaquim Teotónio Segurada, 102 Nortic, CJ, 01, LS 01 e 02 - Cana posal (6 - Flavio Orector Norte - Cep. 77.006-002                                                         |  |

No SICAP/CONTABIL, acesse o banner do SICAP CONTÁBIL Estadual, conforme ilustrado abaixo.

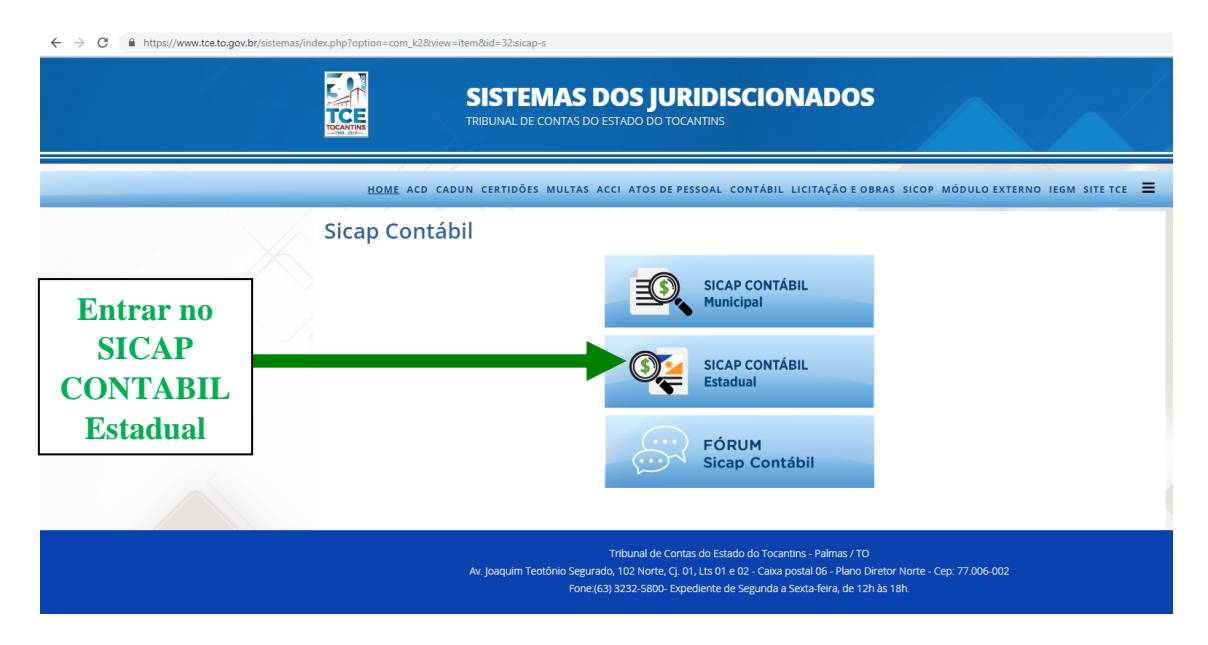

Na página do SICAP/CONTABIL Estadual, acesse o link de download do SICAP ANALISADOR, Clicando em: **ANALISADOR SICAP CONTÁBIL ESTADUAL 2019**.

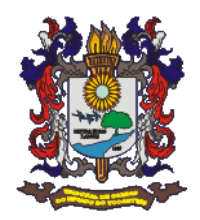

|            | SICAP - Módulo Contábil Esta<br>Tribunal de contas do estado do tocantins                                                                                                    | dual                                               |
|------------|----------------------------------------------------------------------------------------------------|----------------------------------------------------|
|            | Apresentação o                                                                                                    | CONTATO MATERIAIS DE EVENTOS SITUAÇÃO REMESSA 🔳    |
|            | Bem vindo ao Portal do SICAP/CONTÁBIL -                                                                                                    | MURAL DE INFORMAÇÕES                               |
| Acesso ao  | O desenvolvimento do SiCAP/Contábil-Estadual pelo Tribunal de Contas do Estado do Tocantins, cumpre                                                                                                    | o disposto                                         |
| Applicador | para o regular desempenho de sua funcão                                                                                                    | ANALISADOR SICAP CONTÁBIL ESTADUAL 2019            |
| Anansauor  | É um Sistema de tecnologia própria, desenvolvido a partir do Plano de Contas Único que, por meio da un<br>procedimentos, de mais transparência e aglidade nas informações enviadas ao Tribunal.                                                                                                    | ificação de INSTRUÇÃO NORMATIVA - 4/2017           |
|            | O SICAP-Contábil foi instituído através da instrução Normativa TCE/TO nº 004, de 1º de novembro<br>regulamentando no ámbito do TCE/TO sobre a remessa de dados contábeis por meio eletrônico com a<br>digital, dos trulares dos órgãos e entidades da administração direta e indireta, bem como das fundações in<br>mantidas pelo poder executivo do estado e os poderes legislativa, judiciário e ministério público do<br>Tocartins.                                                                                                    | de 2017,<br>assinatura<br>stituídas e<br>estado do |
|            | PRAZOS DE REMESSAS                                                                                                    | ACESSO SICAP AUDITOR                               |
|            | Remessa Data de Abertura Data de                                                                                                    | ALESSO RESTITU SERVICO ES TEL                      |
|            | 1° Remessa - Organetto     0701     Permetta       2° Remessa - Informações Contilesis - Fevereiro     0102       3° Remessa - Informações Contilesis - Revereiro     0103       4° Remessa - Informações Contilesis - Narço     0104       6° Remessa - Informações Contilesis - Narço     0104       7° Remessa - Informações Contilesis - Narço     0106       8° Remessa - Informações Contilesis - Narço     0106       9° Remessa - Informações Contilesis - Juho     0107       9° Remessa - Informações Contilesis - Juho     0108       9° Remessa - Informações Contilesis - Juho     0100       10° Remessa - Informações Contilesis - Sagota     0109       10° Remessa - Informações Contilesis - Novembro     0112       12° Remessa - Informações Contilesis - Novembro     0112       12° Remessa - Informações Contilesis - Novembro     0701       14° Remessa - Informações Contilesis - Novembro     0701       19° Remessa - Informações Contilesis - Novembro     0701       19° Remessa - Informações Contilesis - Novembro     0701       19° Remessa - Informações Contilesis - Novembro     0701       19° Remessa - Informações Contilesis - Novembro     0701       19° Remessa - Conta Consolidadas     Pazo contenenta § 7 |                                                    |

Após acesso ao SICAP/CONTÁBIL ANALISADOR. Será necessário atender a dois prérequisitos, então, antes de prosseguir com a instalação do Sicap Analisador, confirme que seu sistema operacional é de 64 Bits e baixe o instalador JAVA 11, conforme figura abaixo:

| $\leftrightarrow$ $\rightarrow$ C $($ https://www.tce.to.gov.br/sister | nas/index.php?option=com_k2&view=item&id=39:analisador-sicap-contabil-estadual-2019&ltemid=200                                                                                                    |                                                        |
|------------------------------------------------------------------------|----------------------------------------------------------------------------------------------------|--------------------------------------------------------|
|                                                                        | SICAP - Módulo Contábil Estadual<br>TRIBUNAL DE CONTAS DO ESTADO DO TOCANTINS                                                                                                    |                                                        |
|                                                                        | ♦ <u>apresentação</u> contato                                                                                                    | MATERIAIS DE EVENTOS SITUAÇÃO REMESSA 🗮                |
|                                                                        | Analisador SICAP Contábil Estadual 2019                                                                                                    | MURAL DE INFORMAÇÕES                                   |
|                                                                        | Novo Analisador do SICAP Contábil Estádual 2019. Para utilizá-lo siga as instruções abaixo:                                                                                                    | LAYOUT                                                 |
|                                                                        | 1º Passo - Baixar o arquivo e descompacta-lo;                                                                                                    | ANALISADOR SICAP CONTÁBIL ESTADUAL 2019                |
|                                                                        | 2º Passo - Executar o arquivo SicapEstado0.0.5-BETA.Jar.                                                                                                    | INSTRUÇÃO NORMATIVA - 4/2017                           |
| Acesse a<br>página do                                                  | Baixar Instalador Sicap Contábil Estadual 2019<br>Pré-Requisitos: JAVA 11, Sistema Operacional 64 Bits.<br>Baixar Instalador JAVA 11                                                                                         | ACESSO SICAP<br>Acesso através de Certificado Digital  |
| Java 11                                                                |                                                                                                    | ACESSO SICAP AUDITOR<br>Acesso Restrito Servidores TCE |
|                                                                        | Tribunai de Contas do Estado do Tocantins - Palmas / TO<br>Av. Joaquim Teotônio Segurado, 102 Norte. Cj. 01, Lts 01 e 02 - Caixa postal 06 - Plano Dire<br>Fone(63) 3232-5800- Expediente de Segunda a Sexta-feira, de 12h à | tor Norte - Cep: 77.006-002<br>s 18h.                  |

Através do link que acessa a página da ORACLE, proceda conforme instruções abaixo:

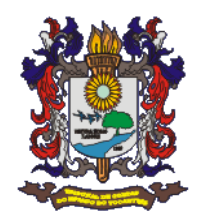

| Java SE Development Kit 11 D ≤ × +    |                                      |                                                                                                    |                                 |
|---------------------------------------|--------------------------------------|----------------------------------------------------------------------------------------------------|---------------------------------|
| C https://www.oracle.com/technetwork/ | java/javase/downloads/jdk11-download | s-5066655.html                                                                                                    |                                 |
|                                       |                                      | LE Search Q Sign in 🙆 Country/R                                                                                                    | egion 🏈 Contact Q               |
|                                       | Oracle Technology Network            | / Java SE / Downloads                                                                                                    |                                 |
|                                       | Java SE                              | Quanieu Downloads Documentation Community Technologies Training                                                                                                    | Java SDKs and Tools             |
|                                       | Java EE                              |                                                                                                    | Java SE                         |
|                                       | Java ME                              | Java SE Development Kit 11 Downloads                                                                                                    | Java EE and Glassfish           |
|                                       | Java SE Subscription                 | Thank you for downloading this release of the Java™ Platform, Standard Edition Development Kit                                                                                                    | Java ME                         |
|                                       | Java Embedded                        | (JDK™). The JDK is a development environment for building applications, and components using the<br>lava programming language.                                                                                                    | Java Card                       |
|                                       | Java Card                            |                                                                                                    | NetBeans IDE                    |
|                                       | Java TV                              | language and running on the Java platform.                                                                                                    | Java Mission Control            |
|                                       | Community                            |                                                                                                    | Java Mission Cone O             |
|                                       | Java Magazine                        | Important Oracle JDK License Update                                                                                                    | Java Resources                  |
|                                       |                                      | The Oracle JDK License has changed for releases starting April 16, 2019.                                                                                                    | Java APIs<br>Technical Articles |
|                                       |                                      | The new Oracle Technology Network License Agreement for Oracle Java SE is substantially<br>different from prior Oracle JUR Licenses. The new license permits ordnal uses such as personal<br>use and development use, at no cost but other uses authorized under prior Oracle JUK Licenses<br>may no longer ba waitable. Elease are tavelles the fame careful backet and the substantially. | Demos and Videos<br>Forums      |
|                                       |                                      | product. An FAQ is available here.                                                                                                    | Java Magazine                   |
|                                       |                                      | Commercial license and support is available with a low cost Java SE Subscription.                                                                                                    | Tutesiala                       |
|                                       |                                      | Oracle also provides the latest OpenJDK release under the open source GPL License at<br>jdk.java.net.                                                                                                    | Java.com                        |
|                                       |                                      | See also:<br>Java Developer Newsletter: From your Oracle account, select Subscriptions, expand<br>Technology, and subscribe to Java.<br>Java Developer Day hands-on workshops (free) and other events<br>Java Magazine<br>JDK 11.0.3 checksum                                                                                                    |                                 |
| Aceite a licença                      |                                      | Java SE Development Kit 11.0.3                                                                                                    |                                 |
| clicando neste                        |                                      | You must accept the Oracle Technology Network License Agreement for Oracle Java SE to<br>download this software.<br>Accept License Agreement                                                                                                    |                                 |
|                                       |                                      | Product / File Description File Size Download                                                                                                    |                                 |
| icone                                 |                                      | Linux 147.31 MB •jdk-11.0.3_linux-x64_bin.deb                                                                                                    |                                 |
|                                       |                                      | Linux 154.04 MB ejdk-11.0.3_linux-x64_bin.rpm<br>Linux 171.37 MB ejdk-11.0.3_linux-x64_bin.ter.cm                                                                                                    |                                 |
|                                       |                                      | macOS 166.2 MB §dk-11.0.3_jm0x-x64_bin.dmg                                                                                                    |                                 |
|                                       |                                      | macOS 166.52 MB Jdk-11.0.3_osx-x64_bin.tar.gz                                                                                                    | Cliana                          |
|                                       |                                      | Solaris SPARC 186.85 MB Jdk-11.0.3_solaris-sparcv9_bin.tar.gz                                                                                                    |                                 |
|                                       |                                      | Vvindows 150.98 MB eldk-11.0.3_windows-x64_bin.exe<br>Windows 171 MB eldk-11.0.3_windows-x64_bin.zip                                                                                                    | Window                          |
|                                       |                                      |                                                                                                    | *******                         |

Caso não tenha conta no sistema Oracle/Java, neste momento será necessário criar uma, e após o acesso, o download do arquivo será feito de forma automática.

O arquivo do download, se apresentará no canto inferior esquerdo da tela. Clique no arquivo.exe, para prosseguir com a instalação.

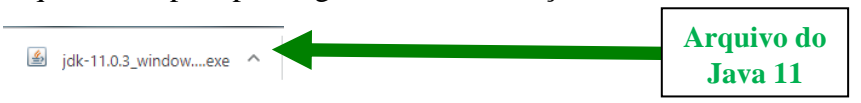

Aceite a instalação e prossiga aceitando (botão Next) até a conclusão.

| 👹 Java(TM) SE Development Kit 11.0.3 (64-bit) - Setup                                                  | × | 劇 Java(TM) SE Development Kit 11.0.3 (64-bit) - Custom Setup                                                                                                    |
|----------------------------------------------------------------------------------------------------|---|----------------------------------------------------------------------------------------------------|
| () Java<br>S Java                                                                                      |   | للا اava<br>ا                                                                                                    |
| Welcome to the Installation Wizard for Java SE Development Kit 11.0.3                                  |   | Select optional features to install from the list below. You can change your choice of features after<br>installation by using the Add/Remove Programs utility in the Control Panel |
| This wizard will guide you through the installation process for the Java SE Development<br>kit 11.0.3. |   | Feature Description     Tools     Tools     Tools     Source Code     Source Code                                                                                                   |
| •                                                                                                    |   | Install to:<br>C:\Program Files\Java\jdk-11.0.3\<br>Change                                                                                                    |
| Next > Cancel                                                                                          | I | < Back Next > Cancel                                                                                                    |

Voltando ao acesso a página do SICAP/CONTÁBIL ANALISADOR. Clique em: **Baixar Instalador Sicap Contábil Estadual 2019**, e faça o download do arquivo.

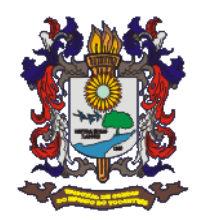

|                       | SICAP - Módulo Contábil Estadu<br>TRIBUNAL DE CONTAS DO ESTADO DO TOCANTINS                                                                                                    | ial                                                                                                    |
|-----------------------|----------------------------------------------------------------------------------------------------|----------------------------------------------------------------------------------------------------|
|                       | Apresentação conta                                                                                                    | ATO MATERIAIS DE EVENTOS SITUAÇÃO REMESSA 🗮                                                                                             |
| Baixe o<br>Analisador | Analisador SICAP Contábil Estadual 2019<br>Novo Analisador do SICAP Contábil Estádual 2019. Para utilizá-lo siga as instruções abaixo:<br>1ª Passo - Baixar o arquivo e descompacta-lo:<br>2ª Passo - Executar o arquivo SicapEstado0.0.5-BETAjar.<br>Baixar Instalador Sicap Contábil Estadual 2019<br>Pre-Regulstos: JWA 11, Sistema Operacionel 64 Bits.<br>Baixar instalador JWA 11 | MURAL DE INFORMAÇÕES<br>LAYOUT<br>MULISADOR SICAP CONTÁBIL ESTADUAL 2019<br>INSTRUÇÃO NORMATIVA - 4/2017<br>ACESSOO SICAP SICAP DUDITOR |
|                       | Tribunal de Contas do Estado do Tocantins - Palmas.<br>Av joaquim Teotônio Segurado, 102 Norte, Cj. 01, Lts 01 e 02 - Caixa postal 06 - Pia<br>Fone (63) 3222-5800 - Expediente de Segunda a Sexta-fera, di                                                                                                    | /TO<br>no Diretor Norte - Cep. 77.006-002<br>e 12h às 18h.                                                                              |

No Navegador Google Chrome, o arquivo do download, se apresentará no canto inferior esquerdo da tela. Para abrir, clique no arquivo Sicap.zip, e escolha onde salvar o arquivo.

| ← → C                                  | Andex.php?option=com_k2&view=item&id=39:analisador-sicap-contabil-estadual-2019&itemid=200 SICAP - Módulo Contábil Estadual TRIBUNAL DE CONTAS DO ESTADO DO TOCANTINS                                                                                                    |                                                                                                    |
|----------------------------------------|----------------------------------------------------------------------------------------------------|----------------------------------------------------------------------------------------------------|
|                                        | Apresentação contato                                                                                                    | MATERIAIS DE EVENTOS SITUAÇÃO REMESSA 🔳                                                                                                    |
|                                        | Analisador SICAP Contábil Estadual 2019.<br>Novo Analisador do SICAP Contábil Estádual 2019. Para utilizá-lo siga as instruções abaixo:<br>1º Passo - Baixar o arquivo e descompacta-lo;<br>2º Passo - Executar o arquivo SicapEstado0.0.5-BETA.jar.<br>Baixar Instalador Sicap Contábil Estadual 2019<br>Pré-Requisitos: JAVA 11, Sistema Operac [Sicap Analisador Estadual<br>Baixar Instalador JAVA 11 | LAYOUT         ANALISADOR SICAP CONTÁBIL ESTADUAL 2019         INSTRUÇÃO NORMATIVA - 4/2017         ACESSO SICAP SICAP DUDITOR         ACESSO SICAP AUDITOR         ACESSO SICAP AUDITOR |
| www.tceto.gov.br/sicap/estado/ikicp.sp | Tribunal de Contas do Estado do Tocantors - Palmas / TO<br>Av Joaquím Teotônio Segurado, 102 Norte, CJ, O1, Lts O1 e 02 - Caixa postal 06 - Plano Dir<br>Fone (63) 3232-5800- Expediente de Segunda a Sexta-fora, de 12h<br>Arquivo<br>baixado                                                                                                    | etor Norte - Cep. 77.006-002<br>às 18h                                                                                                    |

No navegador Internet Explore, o arquivo do download, se apresentará na parte inferior da tela. Para abrir, clique no botão salvar, o arquivo será salvo na pasta de download do usuário.

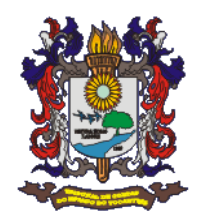

| SICAP - Modulo Contabil Estadu<br>Tribunal de contas do estado do tocantins                                                                                                    | ual                                                              |
|----------------------------------------------------------------------------------------------------|------------------------------------------------------------------|
| ♦ <u>Apresentação</u> cont                                                                                                    | ATO MATERIAIS DE EVENTOS SITUAÇÃO REMESS                         |
| Analisador SICAP Contábil Estadual 2019                                                                                                    | MURAL DE INFORMAÇÕE                                              |
| Novo Analisador do SICAP Contábil Estádual 2019. Para utilizá-lo siga as instruções abaixo:                                                                                                    | LAYOUT                                                           |
| 1º Passo - Baixar o arquivo e descompacta-lo;                                                                                                    | ANALISADOR SICAP CONTÁBIL ESTADUAL                               |
| 2º Passo - Executar o arquivo SicapEstado0.0.5-BETA.Jar.                                                                                                    | 2019                                                             |
| Baixar Instalador Sican Contábil Estadual 2019                                                                                                    | INSTRUÇÃO NORMATIVA - 4/2017                                     |
| Pré-Requisitos: JAVA 11, Sistema Operacional 64 Bits.<br>Baixar Instalador JAVA 11                                                                                                    | ACESSO SICAP<br>Acesso através de Certificado Digital            |
|                                                                                                    | ACESSO SICAP AUDITOR<br>Acesso Restrito Servidores TCE           |
| Tribunal de Contas do Estado do Tocantins - Palma<br>Av. Joaquím Teotônio Segurado, 102 Norte, cj. 01, Lts 01 e 02 - Caiva postal 06 - P<br>Fone(63) 3232-5800- Expediente de Segunda a Sexta feira, | s / TO<br>Iano Diretor Norte - Cep: 77.006-002<br>de 12h às 18h. |
|                                                                                                    |                                                                  |
|                                                                                                    |                                                                  |
|                                                                                                    |                                                                  |

Após salvar o arquivo, acesse-o na pasta Downloads do seu computador conforme a seguinte tela, clique:

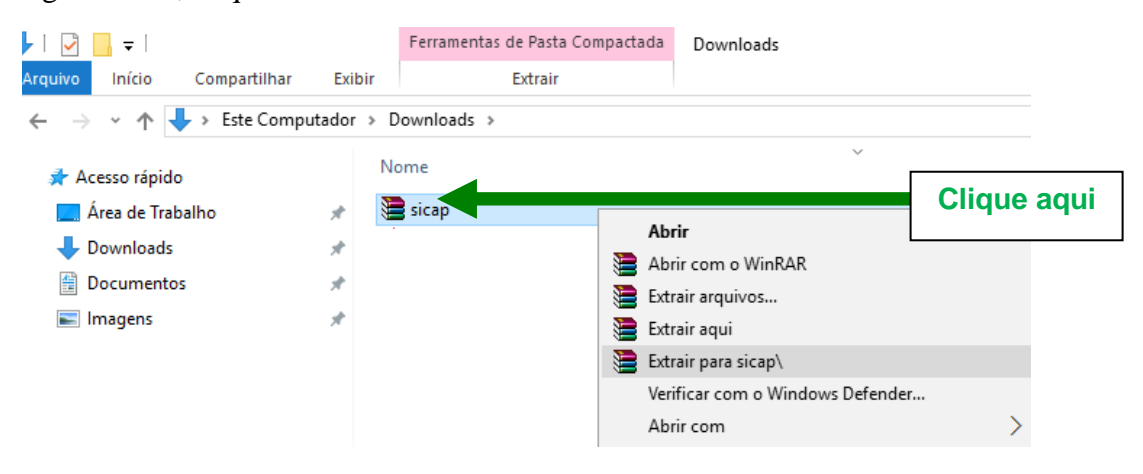

Para descompactar o conteúdo da pasta zipada, clique com botão direito na pasta, selecione **Extrair para sicap**\ e siga as instruções.

Após descompactar execute o arquivo **SicapEstado0.0.5-BETA.jar.** Aparecerá uma tela na qual deve ser inserida a chave de autenticação da remessa.

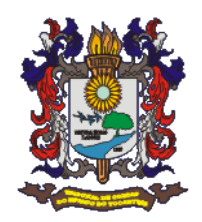

Para dá segmento ao uso do Sistema Sicap Contábil, é necessário que a Unidade Gestora e o responsável pela Unidade estejam cadastrados no sistema CADUN, disponível no endereço <u>http://www.tce.to.gov.br/cadun/</u>, e com acesso permitido conforme orientações disponível em <u>http://www.tce.to.gov.br/cadun/images/pdf/orientacoes.pdf</u>.

# Envio da Remessa

Apenas com acesso ao sistema CADUN é possível prosseguir com o uso do Sicap Contábil, conforme mostrado a seguir:

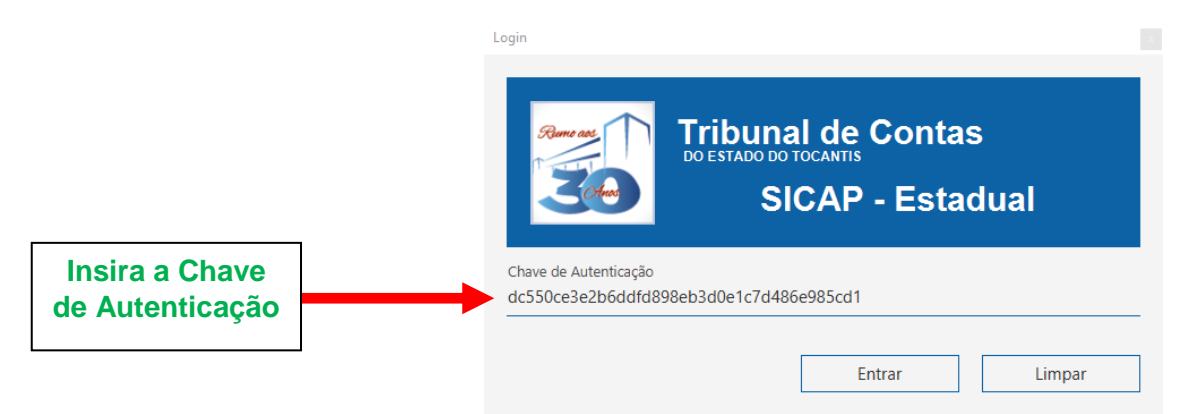

A tela inicial do Sicap, se apresentará da seguinte forma, basta clicar em Avançar.

|                              | SICAP - Estadual                                                                                        |          |
|------------------------------|----------------------------------------------------------------------------------------------------|----------|
| ♠ Informações                | Unidade Gestora: DEPARTAMENTO ESTADUAL DE TRÂNSITO - DETRAN Período de En<br>Reponsável: Teste 1 - 2019 | vio<br>) |
| ▲ Seleção de Arquivos        | Informações                                                                                             |          |
| ✔ Validação<br>▲ Transmissão |                                                                                                    |          |
|                              | Versão Beta                                                                                             |          |
|                              |                                                                                                    |          |
|                              | Voltar Avança                                                                                           | r        |

Em seguida, selecione o diretório onde estão os arquivos correspondentes a remessa a ser analisada clicando em **Procurar.** 

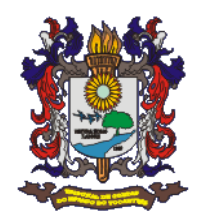

| 20-                        |                                                       | SICAP - Estadual                     |        |
|----------------------------|-------------------------------------------------------|--------------------------------------|--------|
| Informações                | Unidade Gestora: DEPARTAMENTO ES<br>Reponsável: Teste | TADUAL DE TRÂNSITO - DETRAN          |        |
| <u>Seleção de Arquivos</u> | Período de Envio:<br>Ano: 2019<br>Remessa: 1          | Tipo de Análise:                     |        |
| Validação                  |                                                       |                                      |        |
| Fransmissão                | Seleção de Arquivos XML para a Análise                |                                      |        |
|                            | Procurar                                              |                                      | Limpar |
|                            |                                                       | Arquivos                             |        |
|                            |                                                       | Nilo hi anguines XMC's selectorados. |        |
|                            |                                                       |                                      |        |

Clique na sua pasta, e no botão **Selecionar pasta** o que abrirá a pasta com os arquivos .xml que deverão ser carregados no programa Sicap – Estadual.

|                                 |                                        |                                    | - D               |
|---------------------------------|----------------------------------------|------------------------------------|-------------------|
| Selecionar pasta                |                                        | ×                                  |                   |
| ← → < ↑ 🔜 > Este Computador > J | krea de Trabalho > ∨ Õ Pesqui          | ar Área de Trabalho 🖉              |                   |
| Organizar 👻 Nova pasta          |                                        | ו 0                                |                   |
| ConeDrive                       |                                        | SICAP - Estadua                    | al Procure no seu |
| Area de Trabalho                |                                        |                                    | District          |
| Downloads     1* Re     Orça    | imessa - IRPF2018 ROSA SICAP<br>amento | CITO, DETRAN                       | Diretorio a       |
| E Imagens                       |                                        | SITO - DETRAIN                     |                   |
| J) Musices                      |                                        |                                    | pasta e selecione |
| Pasta: Area de Trabalho         |                                        | ipo de Análise:                    |                   |
|                                 | Seleciona                              | Analisar uma Nova Remessa          |                   |
|                                 | Remessa: 1                             | Reanalisar uma Remessa Enviada     |                   |
| ✓ Validação                     |                                        |                                    |                   |
|                                 |                                        |                                    |                   |
| • T                             | Seleção de Arquivos XML para a Análi   | se                                 |                   |
| Iransmissao                     |                                        |                                    |                   |
|                                 | Des surres                             |                                    | Uman              |
|                                 | Procurar                               |                                    | Limpar            |
|                                 |                                        | Arquivos                           |                   |
|                                 |                                        |                                    |                   |
|                                 |                                        |                                    |                   |
|                                 |                                        |                                    |                   |
|                                 |                                        | Não há arquivos XML's selecionados | £.                |
|                                 |                                        |                                    |                   |
|                                 |                                        |                                    |                   |
|                                 |                                        |                                    |                   |
|                                 |                                        |                                    |                   |
|                                 |                                        |                                    |                   |
|                                 |                                        |                                    |                   |
|                                 |                                        |                                    | Voltar Avançar    |

Os arquivos NÃO SERÃO visíveis na pasta, conforme mostrado abaixo, porém os arquivos serão carregados para o Analisador.

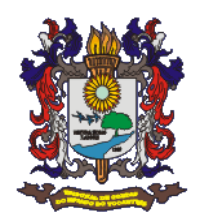

| SICAP Estado                                               |                                 |
|------------------------------------------------------------|---------------------------------|
| Selecionar pasta                                           | ×                               |
| ← → → ↑ 📙 « Área de Trabalho → 1ª Remessa - Orçamento      | ✓ O Pesquisar 1ª Remessa - Orça |
| Organizar 🔻 Nova pasta                                     | 8== ▾ (?)                       |
| Matrizes 2019 Nome Nome                                    | Data de modificaç Tipo Tamanho  |
| Downloads v <<br>Pasta: 1 <sup>a</sup> Remessa - Orçamento | Selecionar nasta Cancelar       |

Quando carregados no Analisador os arquivos .xml estarão visíveis na parte inferior da tela, para prosseguir clique em **Avançar**, ver abaixo.

| SICAP Estado  |                                                      |                              | - σ ×          |
|---------------|------------------------------------------------------|------------------------------|----------------|
| Constant      | ounal de Contas                                      | SICAP - Estadual             |                |
| ♠ Informações | Unidade Gestora: DEPARTAMENTO E<br>Reponsável: Teste | STADUAL DE TRÂNSITO - DETRAN |                |
|               | Período de Envio:<br>Ano: 2019<br>Remessa: 1         | Tipo de Análise:             |                |
| 🖋 Validação   |                                                      |                              |                |
| Transmissão   | Seleção de Arquivos XML para a Análise               |                              | Limpar         |
|               |                                                      | Arquivos                     |                |
|               | Acao.xml                                             |                              | î              |
|               | ContaContabil.xml                                    |                              |                |
|               | Credorami                                            |                              |                |
|               | FonteRecurso.xml                                     |                              |                |
|               | InfoRemessa.xml                                      |                              |                |
|               | LoaDespesa.xml                                       |                              | -              |
|               | LoaReceitaxml                                        |                              |                |
|               | MetaFiscalAnexoLxml                                  |                              |                |
|               | Orgao.xml                                            |                              | v              |
|               |                                                      |                              |                |
|               |                                                      |                              | Voltar Avançar |

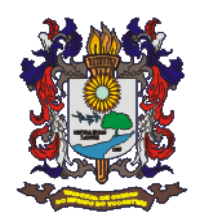

σ

Na próxima tela clique em Iniciar Validação.

|                       | unal de Contas    | SICAP - Estadual               |                 |
|-----------------------|-------------------|--------------------------------|-----------------|
| ♠ Informações         | Iniciar Validação | Validação dos arquivos XML     | Dapartier, Dada |
| ▲ Seleção de Arquivos | Avisc Arquivo     | Mensagem                       |                 |
| ✓ <u>Validação</u>    |                   |                                |                 |
| ▲ Transmissão         |                   |                                |                 |
|                       |                   | Arquivos XXML's NÃO Validados. |                 |
|                       |                   |                                |                 |
|                       |                   |                                |                 |
|                       |                   |                                | Voltar Avançar  |

Os arquivos serão analisados conforme abaixo e quando a barra estiver completa, clique em **avançar.** 

|                       | unal de Contas                | SICAP - Estadual              |                   |
|-----------------------|-------------------------------|-------------------------------|-------------------|
| ♠ Informações         | Validandot                    | Validação dos arquivos XML    | Esporter Dados    |
| ▲ Seleção de Arquivos | Aguarde<br>Aviso/Erro Arquivo | Mensagem                      |                   |
| ✓ <u>Validação</u>    |                               |                               |                   |
| ▲ Transmissão         |                               |                               | Barra<br>completa |
|                       |                               | Arquiros XML's NÃO Vhildados. |                   |
|                       |                               |                               |                   |
|                       |                               |                               |                   |
|                       |                               |                               |                   |
|                       |                               |                               | Voltar Avançar    |

Após completa a validação serão mostradas na tela os logs dos arquivos e caso haja erros estes serão apresentados nesta tela.

Caso a Tela de log mostre (Regra Impeditiva) será necessário avaliar a mensagem e fazer os ajustes necessários em seus arquivos e posteriormente revalidar a remessa e enviar.

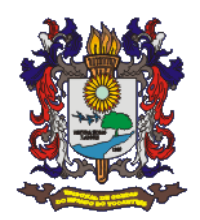

Caso a Tela de log mostre (regra não-impeditiva, AVISO) pode se ajustar os arquivos ou prosseguir com o envio, assim clique em **Enviar Remessa.** 

| RCAP Entrdo             | ounal de Contas<br>SICAP - Estadual                                              | -         | σ× |
|-------------------------|----------------------------------------------------------------------------------|-----------|----|
| <b>€</b><br>Informações | Unidade Gestora: DEPARTAMENTO ESTADUAL DE TRÂNSITO - DETRAN<br>Reponsável: Teste |           |    |
|                         | Período de Envio: 1 - 2019                                                       |           |    |
| ▲ <u>Transmissão</u>    |                                                                                  |           |    |
|                         | Erwar Remessa                                                                    |           |    |
|                         |                                                                                  |           |    |
|                         | Voltar                                                                           | Finalizar |    |

Após enviada a remessa, pode clicar no botão Finalizar.

Pronto, sua remessa foi enviada com sucesso.

Confirmação de Envio e Acompanhamento da Remessa

Para acompanhar sua remessa, retorne a tela de acesso ao analisador ou acesse o link <u>https://app.tce.to.gov.br/sicap/contabil/estado/publico/app/index.php</u> e clique no ícone SITUAÇÃO REMESSA, conforme abaixo:

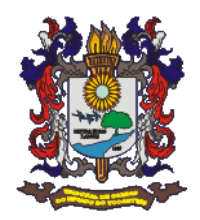

| SICAP -<br>TRIBUNAL DE CO                                                                                                    | Módul<br>Intas do estado                                                           | O CONT                                                                       | ábil Estadual                                                                                                    |                                                       |
|----------------------------------------------------------------------------------------------------|------------------------------------------------------------------------------------|------------------------------------------------------------------------------|----------------------------------------------------------------------------------------------------|-------------------------------------------------------|
|                                                                                                    |                                                                                    | ¢                                                                            | <u>Apresentação</u> contato m                                                                                                    | IATERIAIS DE EVENTOS SITUAÇÃO REMESSA                 |
| Bem vindo ao Portal o                                                                                                    | o SICAP                                                                            | /CONTÁ                                                                       | BIL -                                                                                                    | MURAL DE INFOR                                        |
| ESTADUAL                                                                                                    |                                                                                    |                                                                              |                                                                                                    | LAYOUT                                                |
| O desenvolvimento do SICAP/Contábil-Estadual p<br>nos artigos 6º e 7º da Lei Estadual nº 1284/2001<br>para o regular desempenho de sua função.                                                                 | pelo Tribunal de Co<br>, na implantação d                                          | ontas do Estado o<br>e um Sistema de                                         | io Tocantins, cumpre o disposto<br>Informações de Contas Públicas                                                                     | ANALISADOR SICAP CONTÁBIL EST DUAL 2019               |
| É um Sistema de tecnologia própria, desenvolvid<br>procedimentos, dá mais transparência e agilidade                                                                                                    | lo a partir do Planc<br>1 nas informações e                                        | de Contas Único<br>nviadas ao Tribun                                         | que, por meio da unificação de<br>al.                                                                                                 | INSTRUÇÃO NORMATIVA - 4/2017                          |
| O SICAP-Contábil foi instituído através da ins<br>regulamentando no àmbito do TCE/TO sobre a<br>digital dos titulares dos órgãos e entidades da a<br>mantidas pelo poder executivo do estado e o<br>Tocantins. | trução Normativa<br>remessa de dados<br>dministração direta<br>s poderes legislati | TCE/TO nº 004,<br>contábeis por m<br>e indireta, bem c<br>va, judiciário e n | de 1º de novembro de 2017,<br>leio eletrônico com a assinatura<br>como das fundações instituídas e<br>ninistério público do estado do | ACESSO SICAP<br>Acesso através de Certificado Digital |
| PRAZOS DE REM                                                                                                    | ESSAS                                                                              |                                                                              |                                                                                                    | ACESSO SICAP AUDITOR                                  |
| Remessa                                                                                                    | Prazo de Envio<br>Data de Abertura                                                 | das Remessas<br>Data de<br>Ecchamonto                                        |                                                                                                    | Acesso Restrito Servidores TCE                        |
| 1ª Remessa - Orcamento                                                                                                    | 07/01                                                                              | rechamento                                                                   |                                                                                                    |                                                       |
| 2ª Remessa – Informações Contábeis - Janeiro                                                                                                    | 01/02                                                                              | 1 1                                                                          |                                                                                                    |                                                       |
| 3ª Remessa – Informações Contábeis - Fevereiro                                                                                                    | 01/02                                                                              | 1 1                                                                          |                                                                                                    |                                                       |
| 4ª Remessa – Informações Contábeis - Março                                                                                                    | 01/04                                                                              | 1 1                                                                          |                                                                                                    |                                                       |
| 5º Remessa – Informações Contábeis - Abril                                                                                                    | 01/05                                                                              | 1                                                                            |                                                                                                    |                                                       |
| 6ª Remessa – Informações Contábeis - Maio                                                                                                    | 01/06                                                                              | 15 (quinze) dias                                                             |                                                                                                    |                                                       |
| 7ª Remessa – Informações Contábeis - Junho                                                                                                    | 01/07                                                                              | corridos após a                                                              |                                                                                                    |                                                       |
| 8ª Remessa – Informações Contábeis - Julho                                                                                                    | 01/08                                                                              | data de abertura                                                             |                                                                                                    |                                                       |
| 9º Remessa – Informações Contabeis - Agosto                                                                                                    | 01/09                                                                              | da remessa                                                                   |                                                                                                    |                                                       |
| 10° Remessa – Informações Contabeis - Setembro                                                                                                    | 01/10                                                                              |                                                                              |                                                                                                    |                                                       |
| 12ª Remessa – Informações Contábeis - Novembro                                                                                                    | 01/12                                                                              |                                                                              |                                                                                                    |                                                       |
| 13ª Remessa – Informações Contábeis - Dezembro                                                                                                    | 07/01                                                                              | 1 1                                                                          |                                                                                                    |                                                       |
| 14ª Remessa - Contas do Ordenador                                                                                                    | 15/02                                                                              | 1                                                                            |                                                                                                    |                                                       |
| 15ª Remessa – Contas Consolidadas                                                                                                    | Prazo Re                                                                           | gimental                                                                     |                                                                                                    |                                                       |
| 160 Damason Decoto da Contes Entre ordinário                                                                                                    | Description of the second                                                          | 2 20                                                                         |                                                                                                    |                                                       |

O envio da sua Remessa pode ser acompanhado no Botão Fila de Processamento. Observe o Status da sua remessa.

| × +                                                                                                    |                   |             |               |                     |         |        |                       | -            |
|----------------------------------------------------------------------------------------------------|-------------------|-------------|---------------|---------------------|---------|--------|-----------------------|--------------|
| ← → C  https://app.tce.to.gov.br/sicap/contabil/estado/publico/app/index.php                                                                                                    |                   |             |               |                     |         |        |                       |              |
| Tribunal de Contas do Tocantins                                                                                                    |                   |             |               |                     |         |        |                       | Ł            |
| 🕵 Fila de Processamento 🗔 Acompanhamento de Remessas                                                                                                    |                   |             |               |                     |         |        |                       |              |
| Filmusamento                                                                                                    |                   |             |               |                     |         |        |                       |              |
| rem -                                                                                                    | Exercício         | Remessa     | Data de Envio |                     | Posição | Status |                       |              |
| Não remessas para serem processadas                                                                                                    |                   |             |               |                     |         |        |                       |              |
| ↓ Página 1 de 1 → →  🥭                                                                                                    |                   |             |               |                     |         |        |                       | 1 à 1 de 1   |
| Últie processadas                                                                                                    |                   |             |               |                     |         |        |                       |              |
| Nom                                                                                                    |                   | Exercício   | Remessa       | Data de Envio       |         |        | Data de Processamento | Status       |
| SEO RIA DA XXXXXXXXXXXXXXXXXXXXX                                                                                                    |                   | 2019        | 1             | 13/05/2019 16:39:59 |         |        | 13/05/2019 16:40:14   | <b>v</b>     |
| FUN STADUAL DE XXXXXXXXXXXXXXXXXXXXX                                                                                                    |                   | 2019        | 1             | 13/05/2019 16:18:58 |         |        | 13/05/2019 16:19:11   | 1            |
| FUN EXCLUSION CONTRACTOR CONTRACTOR CONT |                   | 2019        | 1             | 13/05/2019 16:15:22 |         |        | 13/05/2019 16:15:36   | <b>v</b>     |
| FUNDO DE XXXXXXXXXXXXXXXXXXXXXXXXX                                                                                                    |                   | 2019        | 1             | 13/05/2019 16:11:48 |         |        | 13/05/2019 16:11:58   | 1            |
| 4 4   Página 1 de 1 ⇒ >  @                                                                                                    |                   |             |               |                     |         |        |                       | 1 à 50 de 50 |
| - Descrição Status                                                                                                    |                   |             |               |                     |         |        |                       |              |
| 🖋 Processada corretamente. 🧧 Erro ao processar remessa. 🧪 Não processada por esta                                                                                                    | r fechada com 3 a | ssinaturas. |               |                     | Bar     | ra de  | Status                |              |

O acompanhamento da Remessa pode ser realizado no Botão Acompanhamento de Remessa. Também observar o Status da sua remessa.

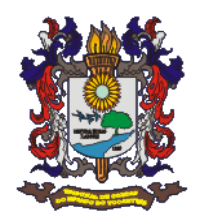

| 🔚 S      | ICAP Co   | ntábil Estado Publi      | » × +                                                                                        |               |          |                 |                   |
|----------|-----------|--------------------------|----------------------------------------------------------------------------------------------|---------------|----------|-----------------|-------------------|
| ← -      | ) c       | https://4                | pp.tce.to.gov.br/sicap/contabil/estado/publico/app/index.php                                 |               |          |                 |                   |
|          |           | T                        |                                                                                              |               |          |                 |                   |
|          | j<br>T    | Tri<br>SIC               | ounal de Contas do Tocantins<br>P Contábil Estado Publico                                    |               |          |                 |                   |
| 🔹 Fila d | e Proces  | samento 🔢 Acon           | panhamento de Remessas                                                                       |               |          |                 |                   |
| Acomp    | anham     | ento de Entrega d        | rsas                                                                                         |               |          |                 |                   |
| - Da     | dos da R  | emessa                   |                                                                                              |               |          |                 |                   |
|          |           |                          |                                                                                              |               |          |                 |                   |
| Exe      | ercício   | 2019                     | Y Bimestre 1                                                                                 |               |          | - 🖓 Pi          | asquisar          |
|          |           |                          |                                                                                              |               |          |                 |                   |
|          |           |                          | Resumo Remessa                                                                               | 5             |          |                 |                   |
|          | Status    | Cnpj                     | ade Gestora                                                                                  | Remessa       | Exercíco | Processamento   | Entrega           |
|          | -         | 00930799000115           | RETARIA DO TRABALHO E ASSISTENCIA SOCIAL                                                     | 1             | 2019     | 23/04/2019 17:1 | 23/04/2019 17:12: |
| #        | 4         | 01381309000131           | RETARIA DA COMUNICAÇÃO SOCIAL                                                                | 1             | 2019     | 13/05/2019 16:4 | 13/05/2019 16:39: |
| #        | •         | 01525213000108           | FUNDO DE DESENVOLVIMENTO ECONÔMICO E SOCIAL-FUNDES                                           | 1             | 2019     |                 | 1.00              |
| E        | -         | 01637536000185           | FUNDAÇÃO UNIVERSIDADE DO TOCANTINS - UNITINS                                                 | 1             | 2019     | 29/04/2019 10:4 | 29/04/2019 10:43: |
| =        | 4         | 01786011000101           | SECRETARIA DAS CIDADES E INFRAESTRUTURA                                                      | 1             | 2019     | 26/04/2019 16:5 | 26/04/2019 16:55: |
|          | •         | 01786029000103           | GOVERNO DO ESTADO DO TOCANTINS                                                               | 1             | 2019     |                 |                   |
|          | -         | 01786078000146           | PROCURADORIA GERAL DA JUSTICA                                                                | 1             | 2019     | 24/04/2019 10:1 | 24/04/2019 10:10: |
| =        | -         | 02193721000190           | SECRETARIA EXECUTIVA DA GOVERNADORIA                                                         | 1             | 2019     | 23/04/2019 14:4 | 23/04/2019 14:43: |
|          | •         | 02588345000133           | BANCO DO EMPREENDEDOR                                                                        | 1             | 2019     |                 |                   |
| H        | -         | 02903682000178           | AGENCIA DE DEFESA AGROPECUÁRIA DO ESTADO DO TOCANTINS                                        | 1             | 2019     | 23/04/2019 17:5 | 23/04/2019 17:50: |
| ш        | -         | 03036790000153           | AGENCIA DE METROLOGIA AVALIACAO DA CONFORMIDADE INOVACAO E TECNOLOGIA DO ESTODO DO TOCANTINS | 1             | 2019     | 10/05/2019 15:0 | 10/05/2019 15:08: |
| ш<br>Ш   | -         | 04563039000178           | CASA MILITAR                                                                                 | 1             | 2019     | 14/05/2019 14:4 | 14/05/2019 14:42: |
|          |           | 04807648000125           | CONTROLADORIA GERAL DO ESTADO                                                                | 1             | 2019     | 23/04/2019 18:1 | 23/04/2019 18:10: |
|          | 4         | 05016202000145           | SECRETARIA DO MEIO AMBIENTE E RECURSOS HIDRICOS                                              | 1             | 2019     | 23/04/2019 10:5 | 23/04/2019 10:51: |
|          | -         | 05022987000169           | SECRETARIA DA JUVENTUDE                                                                      | 1             | 2019     |                 |                   |
| Der      | scrição S | 05474540000120<br>Itatus | AGENCIA DE FOMENTO DO ESTADO DO TOCANTINS                                                    | 1             | 2019     |                 |                   |
| 1        | Temp      | estivo 🛕 In              | empestivo 🥥 Inadimplente 🌛 Pendente de Assinatura 👔 Aguardando Envio                         | Barra de Stat | us       |                 |                   |

Envio finalizado, proceda com as Assinaturas da remessa em questão.